## CREATE AND POST A NEW JOB ON JOBX

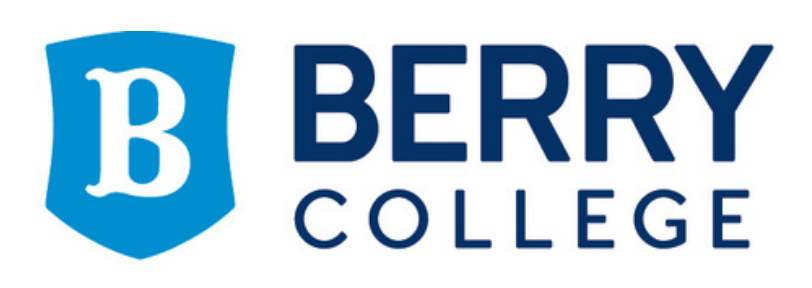

LifeWorks Program

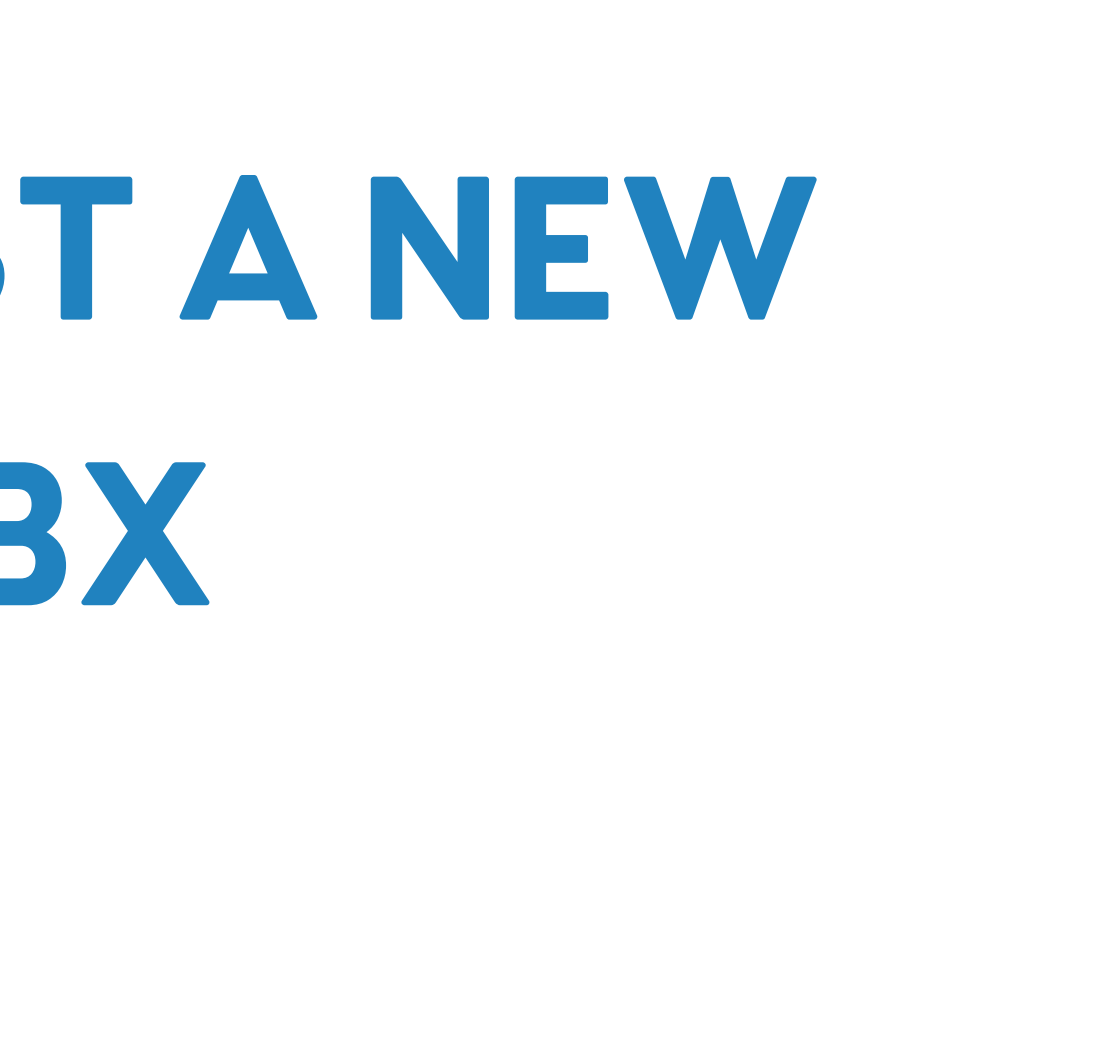

# From your My Apps page, choose Student Work OR go to <u>STUDENTWORK.BERRY.EDU</u>

|    | My Apps $\smallsetminus$ |                                        | ✓ Search apps   |                                                                                                    |                 |
|----|--------------------------|----------------------------------------|-----------------|----------------------------------------------------------------------------------------------------|-----------------|
| A  | pps dashboard            |                                        |                 |                                                                                                    |                 |
| Be | erry Apps Apps           |                                        |                 |                                                                                                    |                 |
|    | Handshake                | Health Center<br>Patient Portal        | Hirezon         | Housing Portal                                                                                                    | Interlibrary Lo |
|    | :<br>LinkedIn Learning   | :<br>Marketing Requests<br>(previously | :<br>MeeScan    | E HARRING HARRING HARR | OpenAthen       |
|    | :<br>SurveyMonkey        | :<br>Viking OneCard                    | EB<br>VikingWeb | :<br>Goo<br>Yuja                                                                                                    | Zoom            |
|    |                          |                                        |                 |                                                                                                    |                 |

Ann

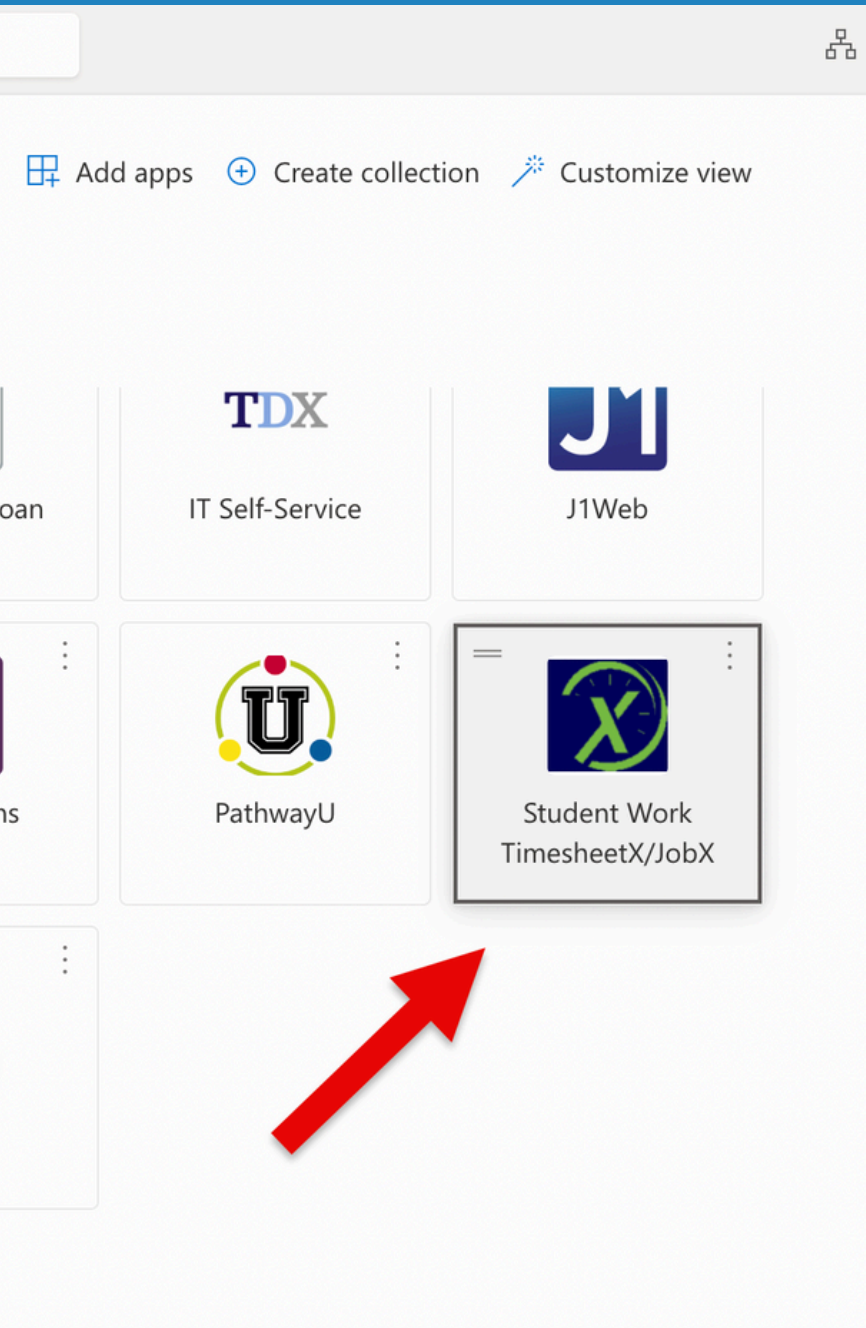

Sottings

### **Choose On-Campus Employers**

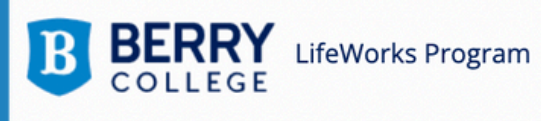

🕋 Employees - JobX - TimesheetX - Reporting - Access & Audit - Uploads - Site Set up - Content - Help -

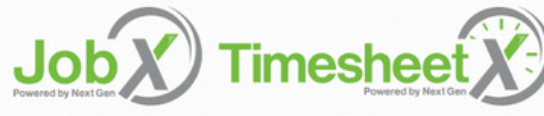

Welcome to the Student Employment Portal

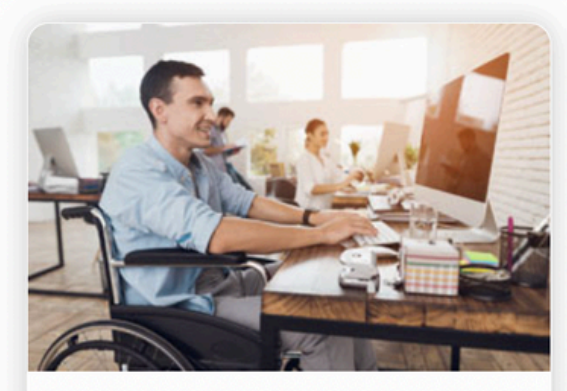

### Student Workers

- Search and apply for jobs
- Sign up for JobMail notifications about positions that interest you.
- Enter time and submit your timesheets

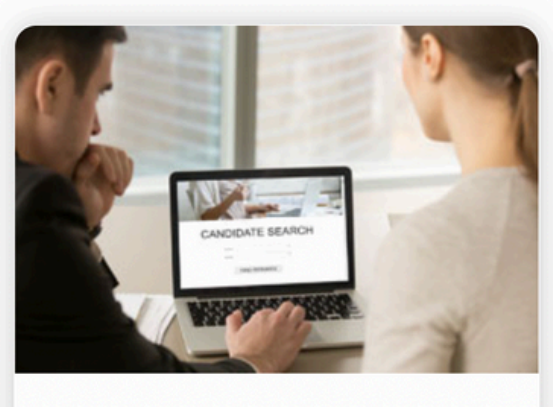

### **On-Campus Employers**

- Create and post jobs
- Review applications
- Hire students
- Manage timesheets
- Employment guidelines and required documents are at your fingertips

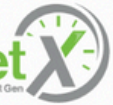

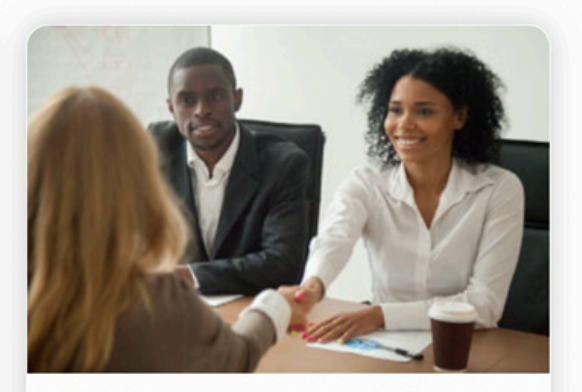

**Community and Industry Partners** Review Timesheets

### After choosing JobX log in, you will be prompted to enter your Berry SSO credentials

| On-Campus                                                                                                    | Employers                                                                                                    |
|----------------------------------------------------------------------------------------------------|----------------------------------------------------------------------------------------------------|
| Post available job positions, review applications, and hire employees. Ma<br>documents are at your fingertips! | nage employee timesheets. Employment guid                                                                                                    |
| Student Employment News                                                                                        | Employer Tools                                                                                                    |
| Forms & Information<br>For information on the Berry College Student Work Program.                              | J <u>obX Login</u><br>Login to post jobs, hire students,                                                                                     |
| Send us your suggestions, ideas, or concerns!                                                                  | TimesheetX Login<br>Login to post jobs, hire students,                                                                                       |
|                                                                                                    | <u>Request Login</u><br>Click above if you are a Faculty/St<br>in before or has requested a pass<br>email. Please do NOT click here if you a |
|                                                                                                    |                                                                                                    |

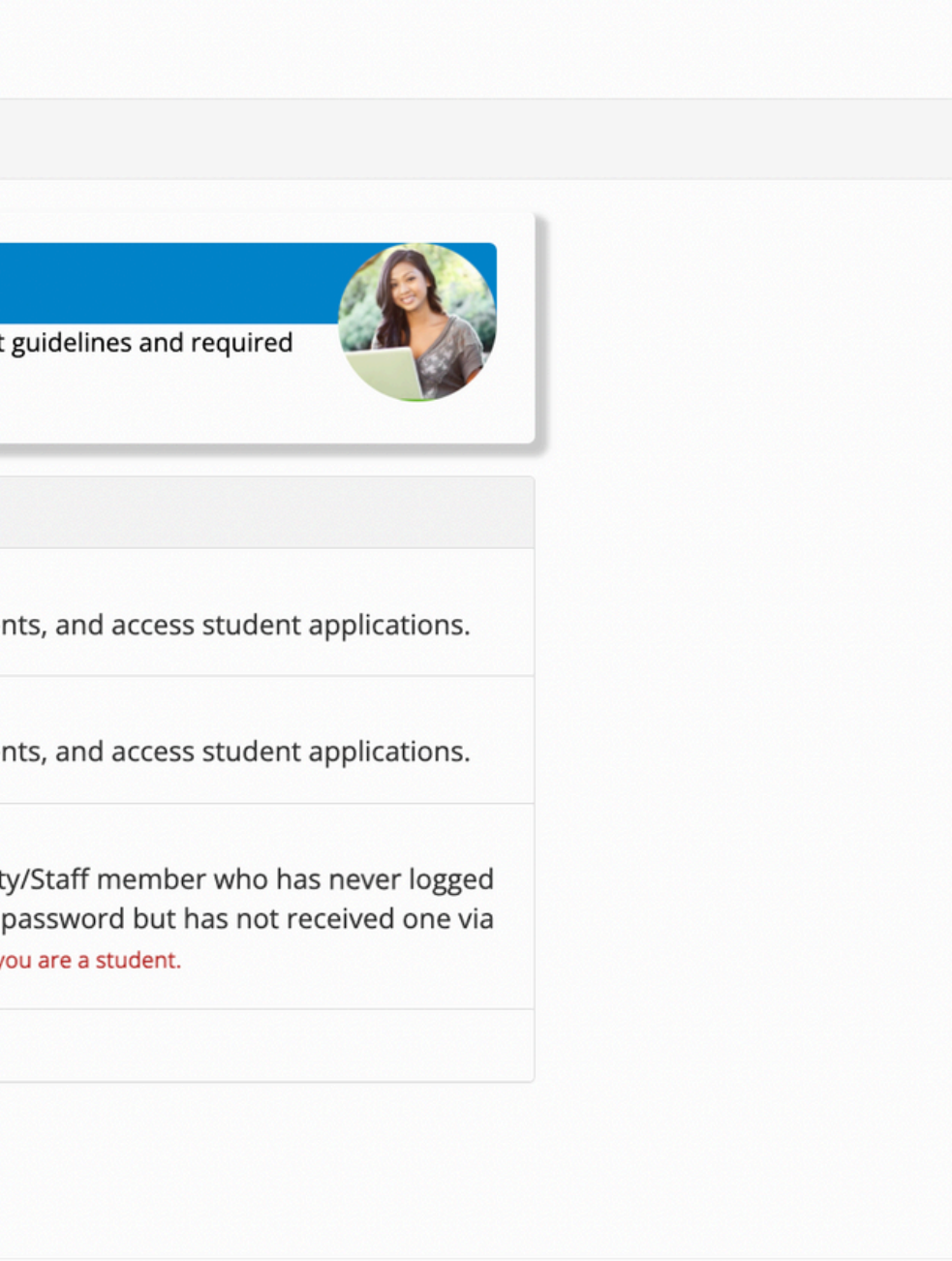

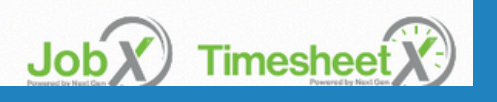

### From the JobX Control Panel, choose "Add a Job"

Note: All old jobs are now archived as "inactive" but can be viewed by choosing inactive in the job status menu. For fall hires, please do NOT use these jobs, they are just there for your reference.

| BERRY<br>COLLEGE                                                                                                    | ks Program                                                                       |
|----------------------------------------------------------------------------------------------------|----------------------------------------------------------------------------------|
| 🐐 Employees - JobX                                                                                                    | - TimesheetX - Reporting - A                                                     |
| Job Control Panel                                                                                                    |                                                                                  |
| Job Status:   Active, Listed Jobs (0) ?   Pending Approval (0) ?   Pending Approval (0) ?   Active, Not Listed (0) ?   Inactive (0) ?   Show My Jobs Only   Wage Filter:   Low Wage   High Wage   High Wage   Wage Range:   Low Wage   To   High Wage | Result Filters: Employer: I, I<br>My Jobs Only <u>Reset Filters</u><br>Add a Job |
| Search                                                                                                    |                                                                                  |

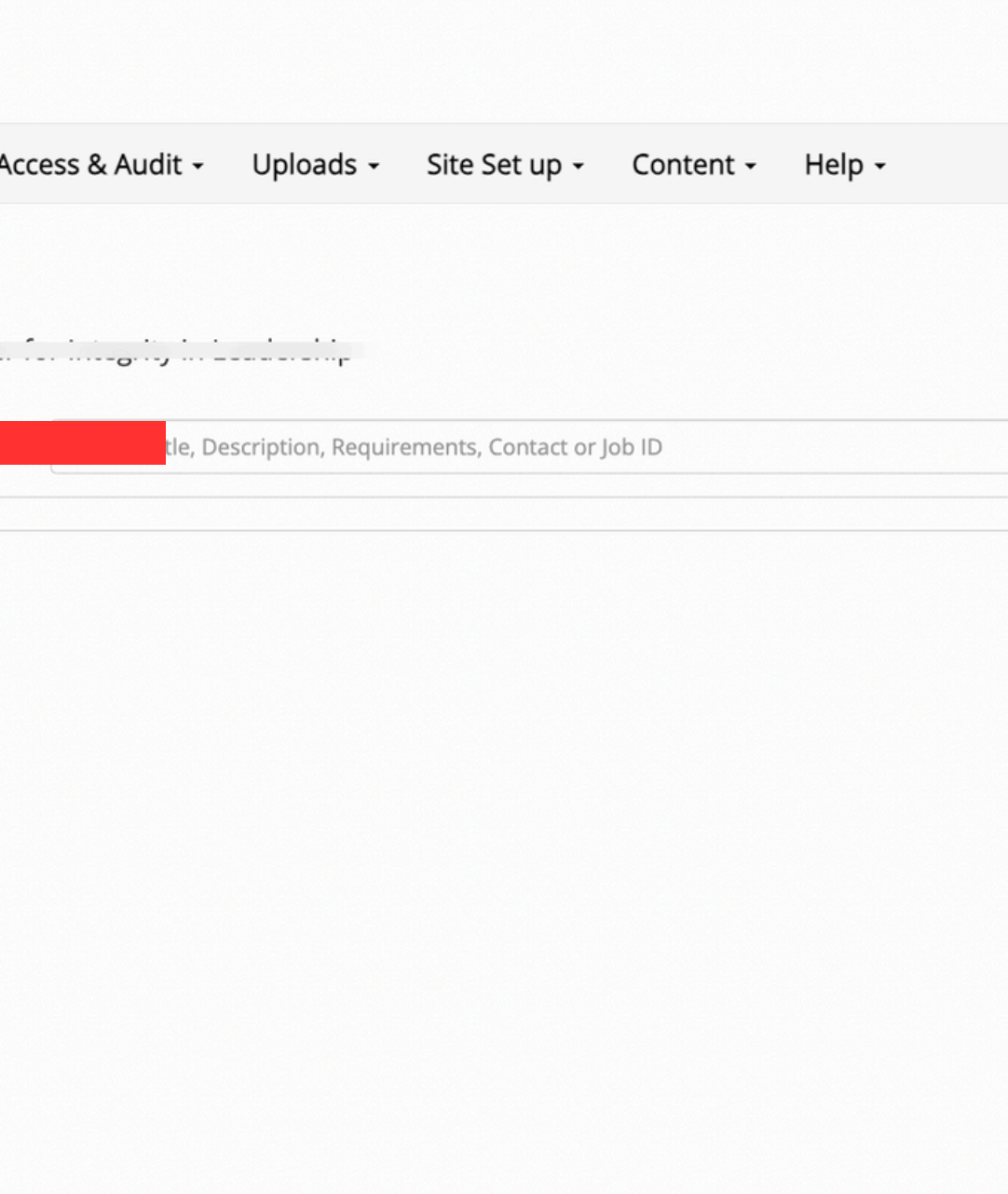

Some supervisors have permission to post jobs in multiple departments: if so, use the drop down to choose the department for the job you are creating

| B B c                                 | <b>BERRY</b> Lif                                              | eWorks P                             | rogram                                  |                  |                    |
|---------------------------------------|---------------------------------------------------------------|--------------------------------------|-----------------------------------------|------------------|--------------------|
| Â                                     | Employees -                                                   | JobX 🗸                               | TimesheetX -                            | Reporting -      | Access & Audit     |
| You are a<br>>> Step 1<br>Please Choo | dding a brand ne<br>: Supply Job Profi<br>ose an Employer/Dep | ew job to t<br>le informa<br>artment | he web site for:<br>ation >> Step 2: Re | eview Job Applic | ation >> Step 3: G |
| Choose                                | Employer 🗸                                                    | Go t                                 | o next step                             |                  |                    |

Uploads -Site Set up

So Live

# Choose the job classification, which will also set the pay rate.

<u>For more details, refer to the</u> <u>recalibration cheat sheet.</u>

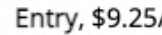

[Click here fo

Intermediate

[Click here for

Advanced, \$

[Click here f

Pre-Professi

[Click here f

Graduate As

[Click here f

Choose One

~

🔿 Adva

O Pre-P

Grad

J Grau

| /hour.                        |
|-------------------------------|
|                               |
| or more information]          |
| e , \$9.50/hour.              |
| or more information]          |
| 10.25/hour.                   |
| or more information]          |
| ional , \$11.50/hour.         |
| -                             |
| or more information]          |
| ssistant, \$11.50/hour.       |
| or more information]          |
|                               |
|                               |
| y, \$9.25/hour                |
| mediate , \$9.50/hour         |
|                               |
| anced, \$10.25/hour           |
| Professional , \$11.50/hour   |
|                               |
| luate Assistant, \$11.50/hour |

Job Category: Choose from dropdown

Enter Job Title

Choose technical skill(s)

**Enter Job Description and** Job Requirements

|   | $\sim$ | Choose one    | <u>«?»</u>         | ob Category * <u>«?»</u>                                      |
|---|--------|---------------|--------------------|---------------------------------------------------------------|
|   |        |               | ptionist           | <b>Job Title *</b><br>Example: Front Desk Receptionist        |
| ) |        | Choose Skills | 5                  | echnical Skills                                               |
|   |        | html 🕞 B I    | ງ *<br>ossible.    | <b>ob Description *</b><br>Please be as detailed as possible. |
|   |        | html 🕞 B I    | ents *<br>ossible. | <b>ob Requirements *</b><br>Yease be as detailed as possible. |
|   |        | html B I      | ossible.           | Please be as detailed as possible.                            |

Physical Work Location: Enter your location (eg building on campus or address)

Choose primary work environment Physical Work Location \* (Building/room #, street address if not on campus, or remote)

What is the primary work environment for this pos

What physical abilities does this job require? \* Select all that apply

Choose physical abilities required (or choose "no physical requirements")

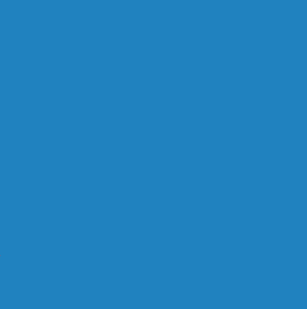

| sition? * | Choose one ~                    |
|-----------|---------------------------------|
|           | Ctrl + click to select multiple |
|           | Select Some Options             |

Enter openings : please enter the number of anticpa hires in this position for the 2024-2025 school years

Enter estimated hours:

### Enter hire dates: 8-25-24 to 5-10-25

for most fall hires

Number of Available Openings \*

Hours per Week

Start Date Please enter either an exact date in the form mm/dd/yy or a brief description (i.e., "ASAP

End Date Please enter either an exact date in the form mm/dd/yy or a brief description (i.e., "At con

Time Frame \* <u>«?»</u>

### **Choose Academic Year or Summer**

| ited<br>ar             |                  |
|------------------------|------------------|
|                        |                  |
|                        | 10.0 V to Same V |
| ").                    |                  |
| mpletion of project"). |                  |
|                        | Choose one 🗸     |
|                        |                  |

### Enter primary and secondary contacts

Note: if you are unable to select your preferred contact's name, please contact our office so we can add them to your department's contact list. Secondary contacts are not visible to applicants.

Choose "all majors" or a specific major(s)

Select "yes" in order to collect applications for this job

Finally, click "submit"

| Every job must have one primary contact person (the next   | question). It may also have any number of secondary contact people. |
|------------------------------------------------------------|---------------------------------------------------------------------|
| Primary Contact Person * «?»                               | Choose one ~                                                        |
| Primary Contact Person Phone Number                        |                                                                     |
| Primary Contact Person Email                               |                                                                     |
| Primary Contact Person Location                            |                                                                     |
| Secondary Contact People <u>«?»</u>                        | Ctrl + click to select multiple<br>Select Some Options              |
| Majors *                                                   | Ctrl + click to select multiple<br>Select Some Options              |
| Do you wish to collect online applications for this job? 🧿 | Yes 🔿 No                                                            |
| Submit                                                     |                                                                     |
|                                                            |                                                                     |

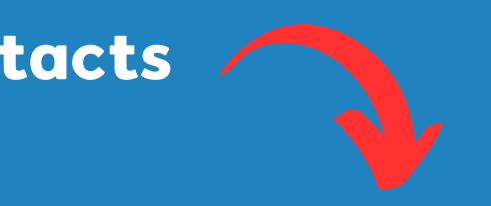

### This is the default online application: choose "save application" to continue

| BE | BERRY LI    | feWorks F | Program      |             |                  |        |
|----|-------------|-----------|--------------|-------------|------------------|--------|
| ŵ  | Employees - | JobX -    | TimesheetX - | Reporting - | Access & Audit + | Help - |
|    |             |           |              |             |                  |        |

The job data was successfully saved. However, the job is not posted on the web site. There are two more steps. First, please review the job application below and delete any questions you do not want. Also you may represent the questions. Any changes you make will be approved by an administrator.

Pending Job Application - CPPD Dean's Office - Test Do Not Approve

Create a New Questio

ck from Existing Questions

| General                                                       |
|---------------------------------------------------------------|
| First name *                                                  |
| Middle name                                                   |
| Last name *                                                   |
| Email<br>You MUST use your Berry email address. *             |
| Confirm Email Above *                                         |
| What is the phone number where we can contact you? *          |
| How many hours per week are you available to work? *          |
| Do you currently have any other active positions on campus? * |
| Save Application                                              |

| Please select 💙 |  |  |
|-----------------|--|--|
|                 |  |  |

Choose options and timeline for job listing. "Yes, immediately = job will be open for applications "No, put inactive" = job is inactive and not available for hire (rare situation) "No, put in Active not listed = choose this when hiring a student directly without advertising the position

### Last step: "click here to finish:

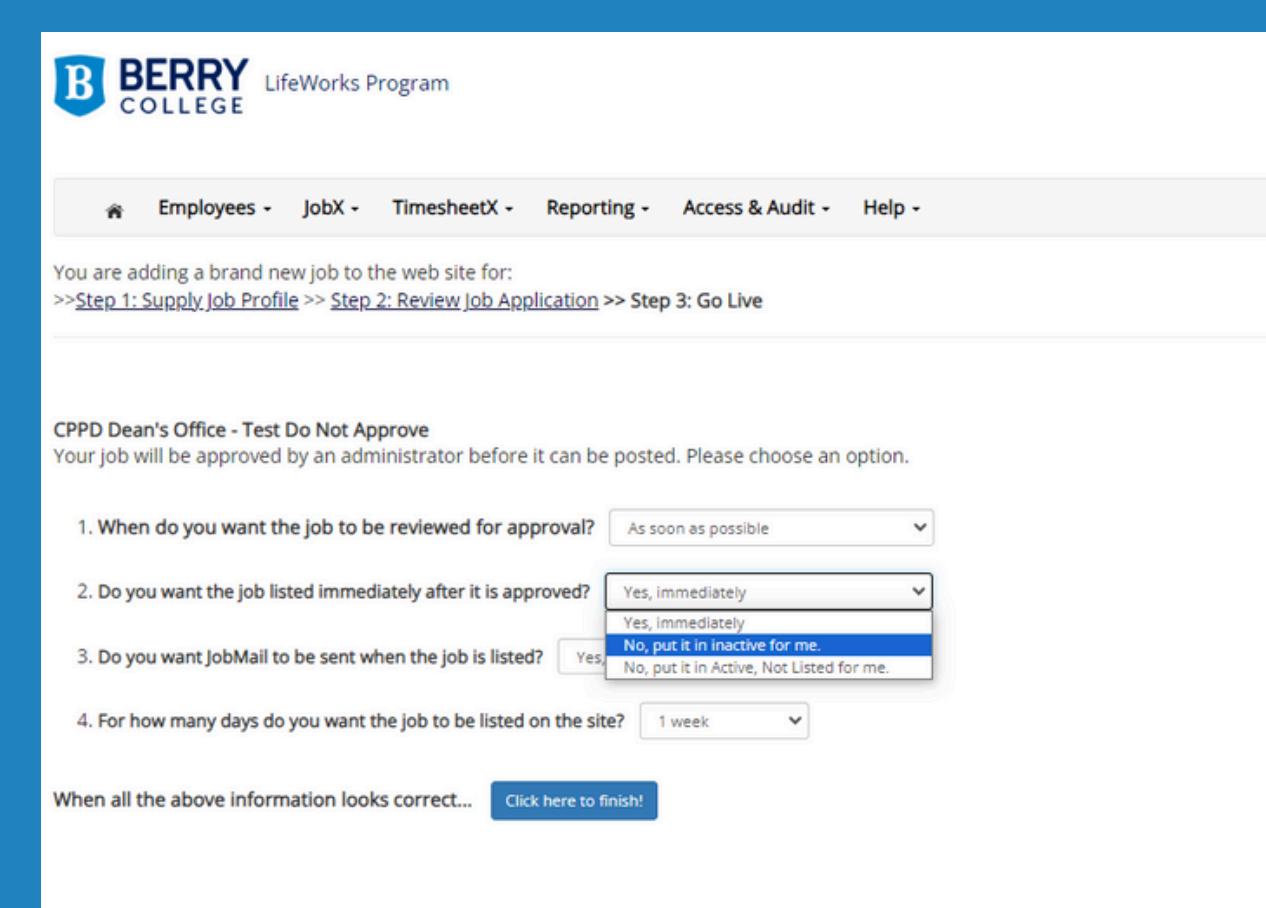

Welcome, Macy Hackett | Log

NG WebSolutions, LLC. Jacksonville, FL Copyright 2001- 2024, All rights reserved.

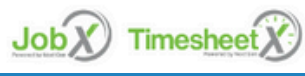

### When you see this screen, you know you're done! Our office will approve your job, usually within one business day.

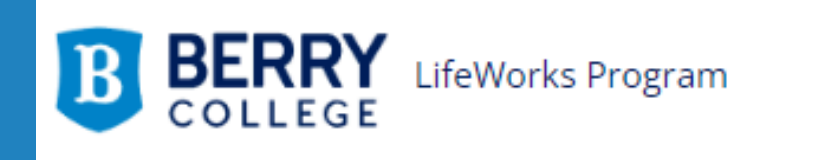

|  | â | Employees - | JobX - | TimesheetX - | Reporting - | Access & Audit - | Help - |
|--|---|-------------|--------|--------------|-------------|------------------|--------|
|--|---|-------------|--------|--------------|-------------|------------------|--------|

Congratulations! Your job is pending approval, then it will be listed.

### What would you like to do now?

- View the job details (for printing, etc.)
- <u>Return to your control panel.</u>

NG © Copy